## GRAVAR CDs Roxio eAsy CD

Anem a fer un CD musical a partir de varis originals. Necessitem doncs, un CD verge i els originals.

Aquests són els passos a seguir:

1- Entrar al programa:

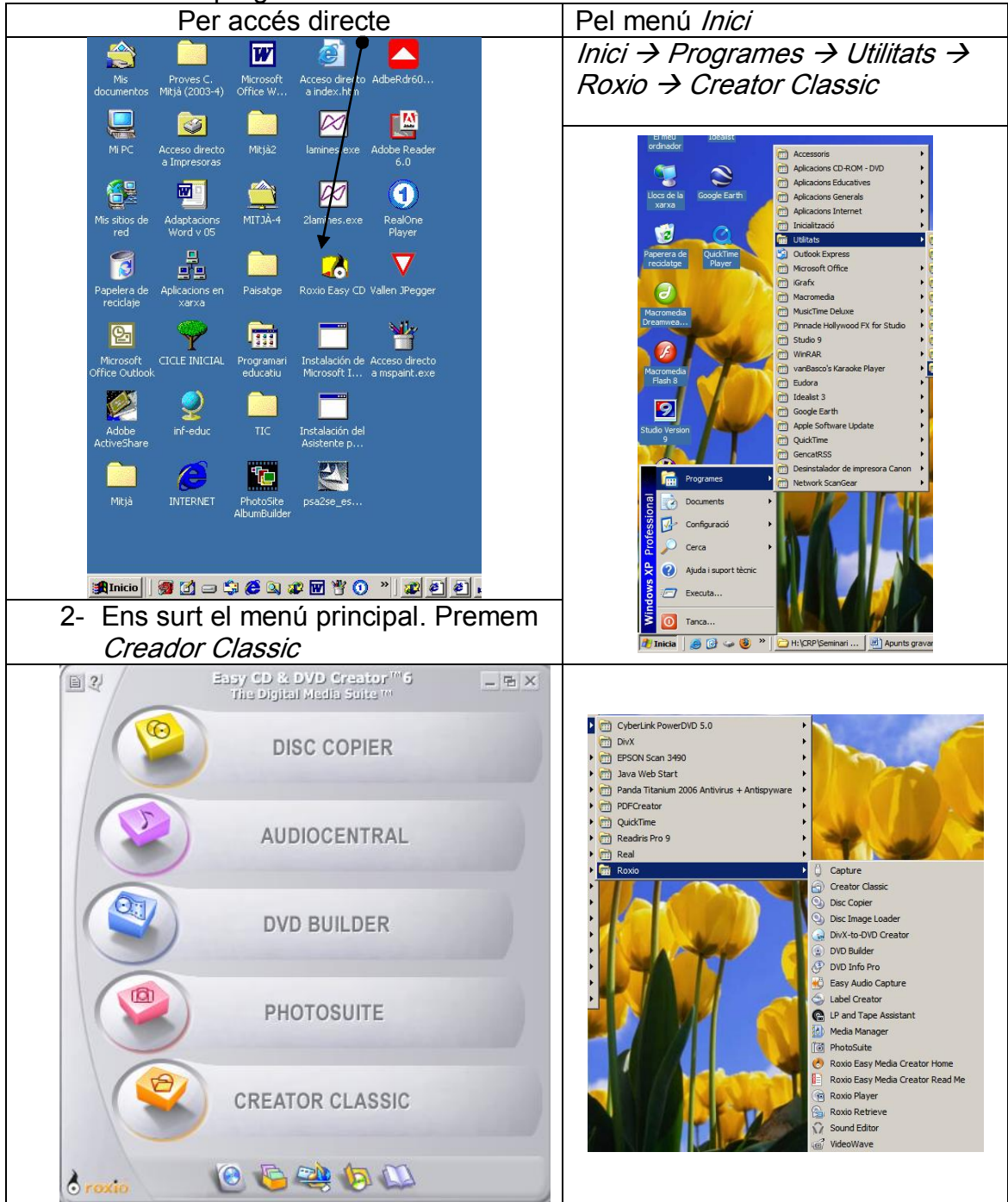

3- S'obre la següent finestra. Si no hem posat cap CD original a *"seleccionar origen"* surt el que hi ha el disc dur. Aquí es podrien buscar les pistes que necessitem, entrant dins i navegant./

|                                                                               |                                              |                                | /                        | ,                                                                                                    |
|-------------------------------------------------------------------------------|----------------------------------------------|--------------------------------|--------------------------|----------------------------------------------------------------------------------------------------|
| 🛐 Proyecto de disco de datos sin título - C                                   | reator Classic                               |                                |                          | ×                                                                                                    |
| Archive Edición Ver Disco Herramientas I                                      | Pista Ayuda                                  |                                |                          |                                                                                                    |
| Seleccionar origen:                                                           |                                              |                                |                          | 🔗 Creator Classic                                                                                              |
| SISTEMA (C:)                                                                  |                                              | Ol Convertir                   | Nombre                   |                                                                                                    |
| Nombre Tamaño                                                                 | Тіро                                         | Modificado                     |                          | <u> </u>                                                                                                    |
| Adobe Albums                                                                  | Carpeta de archivos                          | 24/11/2004 11:28               |                          |                                                                                                    |
| Archivos de progr                                                             | Carpeta de archivos                          | 18/06/2003 18:57               | /                        |                                                                                                    |
| CABS                                                                          | Carpeta de archivos                          | 17/06/2003 19:55               | [                        |                                                                                                    |
|                                                                               | Carpeta de archivos                          | 10/07/2003 09:49               |                          |                                                                                                    |
|                                                                               | Carpeta de archivos                          | 18/07/2003 10:15               |                          | •                                                                                                    |
| Proyecto                                                                      |                                              |                                |                          |                                                                                                    |
| 🕼 Datos 🕥 Música 😽                                                            | 🚡 Otro 🚽                                     | 🖻 🔸 X                          | ▶                        |                                                                                                    |
| CD de música                                                                  |                                              | _                              |                          |                                                                                                    |
| Disco de reproductor de MP3                                                   |                                              |                                |                          |                                                                                                    |
| Nombre                                                                        | Tamaño T                                     | Ĩipo                           | Modificado               | la de la companya de la companya de la companya de la companya de la companya de la companya de la companya de |
| Paso 1: Agregar archive<br>Paso 2: Inserte un disc<br>Paso 3: Haga clic en el | os y carpetas<br>o grabable.<br>botón Grabar | aquí.<br>r a continuación c    | cuando haya termi        | nado el proyecto.                                                                                              |
|                                                                               |                                              |                                |                          | 703 MB                                                                                                    |
| Tamaño del proyecto Proyecto de datos:                                        | 0 bytes en 1 disco(s)                        | (espacio libre estimado: 703 l | MB)                      | Inserte un disco virgen                                                                                        |
| o roxio                                                                       | C                                            | ârabadora predeterminad        | la: I:\ATAPI CD-RW52KMAX |                                                                                                    |
| 🏨 Inicio 🛛 👼 🚮 🖃 🎲 🏈 🔍 🌮 [                                                    | w * 💿 ») 🖻                                   | 1905                           | ÷ 📢 🕬 🕬 🖂 🤆              | C 🗐 🕢 🔊 🖉 🏷 18:51                                                                                              |

 4- Però no cal, si posem el CD original a la disquetera superior, a la opció *"Seleccionar origen"* ja s'obre la carpeta on hi ha el CD i a sota les pistes musicals.

| Ardhivo Edición Ver Disco Herramientas Pista Ayuda                         |                                           |
|----------------------------------------------------------------------------|-------------------------------------------|
| Seleccionar origen:                                                        | 🔁 Creator Class                           |
| 🕥 Nuevo título (G:) 🗾 🖭 🕥 Com                                              | vertir 🔎 Nombre                           |
|                                                                            |                                           |
| Tinko del disco: Nuevo titulo interprete: Nuevo                            | Interprete                                |
| <u>Títute de la pista</u>                                                  | Número Duración                           |
| Pista01                                                                    | <01> 03:28                                |
| PristaU2                                                                   | <02> 02/24                                |
|                                                                            | 1007 01.21                                |
| Proyecto                                                                   |                                           |
| 👘 Datos 🔊 Música 🔥 Otro 🖻                                                  | * X >                                     |
| Nueve título del disco:                                                    |                                           |
| Total data site                                                            | I ransiciones                             |
| 1 nuip de la pista                                                         | Duración De                               |
| Paso 1: Agregue las pistas y los archivos de a                             | udio aquí                                 |
| Paso 2: Inserte un disco grabable                                          | and the state of the                      |
| Paso 3: Haga clic en el botón Grabar a contin                              | uación cuando haya terminado el proyecto. |
|                                                                            | •                                         |
|                                                                            |                                           |
|                                                                            | 60 III                                    |
| Tamaño del provecto Puovecto de música: 0:00 m;s (tiempo libre estimado; 7 | SS9 m/s) Inserte un disco virgen          |
|                                                                            |                                           |
|                                                                            | 6                                         |
| Grabadora Grabadora                                                        | oredeterminada: I:VATAPI CO-BW52XMAX      |
|                                                                            |                                           |
|                                                                            | Roxio AudioCentr                          |
|                                                                            |                                           |

5- Triem la pista (o pistes) del primer CD. El traiem i triem la pista (o pistes) del segon, el mateix si hi ha un tercer. Triar vol dir agafar-la on diu "*Título de pista*" de la part superior (*origen*) i arrossegar-la on diu "*Título de pista*" de la part inferior (*proyecto*).

A la part més inferior ens va dient la grandària del projecte (el CD verge). D'entrada hi caben 80 minuts. Quan traiem un CD original i en posem un altre pot ser que ens surti una finestra com aquesta. Quan posem el CD i el reconegui, desapareixerà.

| Almacenando disco                                                                                | ×        |
|--------------------------------------------------------------------------------------------------|----------|
| Inserte el CD de audio:<br>Intérprete:Nuevo intérprete<br>Título:Nuevo título<br>En la unidad: G | Cancelar |

6- Ja tenim totes les pistes seleccionades. Premem el botó de gravar

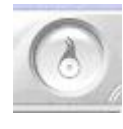

7- Surt una altra finestra:

| Destino                                                                                                    | Número de copias:                                                                                                    |
|----------------------------------------------------------------------------------------------------|----------------------------------------------------------------------------------------------------|
| I:VATAPI CD-RW52XMAX                                                                                                    | 1                                                                                                    |
| Velocidad de escritura                                                                                                    | Copiar primero al disco duro                                                                                                    |
| 52x MÁX                                                                                                    | 🔽 Evitar insuficiencia de datos en el búfe                                                                                                    |
|                                                                                                    | Escribir la información del texto del CD                                                                                                    |
| lufaces a cife                                                                                                    |                                                                                                    |
| El método de grabación selecci<br>grabación. El disco se puede re                                                                      | ionado finaliza la sesión y el disco al terminar el proceso de producir en un equipo estéreo doméstico; sin embargo, no                                                                                                    |
| El método de grabación selecci<br>grabación. El disco se puede re<br>Opciones de grabación                                             | ionado finaliza la sesión y el disco al terminar el proceso de producir en un equipo estéreo doméstico; sin embargo, no                                                                                                    |
| El método de grabación selecci<br>grabación. El disco se puede re<br>Opciones de grabación                                             | ionado finaliza la sesión y el disco al terminar el proceso de<br>sproducir en un equipo estéreo doméstico; sin embargo, no<br>Métodos de grabación<br>O Pistas discontinuas                                                                                                    |
| El método de grabación selecci<br>grabación. El disco se puede re<br>Opciones de grabación<br>Grabar<br>Sólo probar                    | ionado finaliza la sesión y el disco al terminar el proceso de<br>eproducir en un equipo estéreo doméstico; sin embargo, no<br>Métodos de grabación<br>O Pistas discontinuas<br>O No finalizar sesión                                                                                |
| El método de grabación selecci<br>grabación. El disco se puede re<br>Opciones de grabación<br>Grabar<br>Sólo probar<br>Probar y grabar | ionado finaliza la sesión y el disco al terminar el proceso de<br>sproducir en un equipo estéreo doméstico; sin embargo, no<br>Métodos de grabación<br>Pistas discontinuas<br>No finalizar sesión<br>Finalizar sesión. No finalizar disco                                            |
| El método de grabación selecci<br>grabación. El disco se puede re<br>Opciones de grabación<br>Grabar<br>Sólo probar<br>Probar y grabar | ionado finaliza la sesión y el disco al terminar el proceso de<br>sproducir en un equipo estéreo doméstico; sin embargo, no<br>Métodos de grabación<br>Métodos de grabación<br>Pistas discontinuas<br>No finalizar sesión<br>Finalizar sesión. No finalizar disco<br>Finalizar disco |

- 8- Diem "*aceptar*". Es suposa que tenim tots els CDs originals. Ens els anirà demanant.
- 9- Quan ja estigui gravat, al final s'obrirà el Roxio Label que serveix per fer caràtules. Això ja és una altra història. Si voleu, podeu experimentar.
- 10-Al final de tot el procés ens pregunta si volem desar el projecte. No és imprescindible, ja que el CD que hem gravat sempre el podrem utilitzar per a fer noves còpies.

## PER PASSAR UN ARXIU MP3 A UN CD MUSICAL

Si volem passar un arxiu MP3 a un CD, per a fer un CD Musical que pugui ser reproduït en qualsevol aparell de so, l'operació és molt senzilla, es fa el mateix que hem fet anteriorment però en comptes de buscar les pistes originals a un CD, busquem els arxius MP3 navegant pel disc dur, quan els tinguiem, els arrosseguem com hem fet abans.

## PER PASSAR UNA PISTA D'UN CD MUSICAL A UN ARXIU MP3

A vegades ens interessa fer l'operació inversa. Si per exemple tenim un cançó en un CD i la volem "enviar" a una altra persona o la volem posar en una presentació gràfica (Power Point, Studio...) Necessitarem passar-la a MP3.

Amb el Roxio Easy CD és molt senzill.

| musical.<br>2- Obrim el programa<br>Select Source<br>Di Copy Trads from Audo CD                                                                                                    |                                                   |  |  |  |  |  |
|----------------------------------------------------------------------------------------------------|---------------------------------------------------|--|--|--|--|--|
| 2- Obrim el programa                                                                                                    |                                                   |  |  |  |  |  |
| 2 Obtimine the program and the program and the | Select Source                                     |  |  |  |  |  |
|                                                                                                    | Audio CD (F:) 🔽 🙆 😡 🕉 🤤 Copy Tracks from Audio CD |  |  |  |  |  |
| Artist Name:                                                                                                    |                                                   |  |  |  |  |  |
| Classic <sup>2</sup> El meu ordinador x # Track Title Progress Length                                                                                                    |                                                   |  |  |  |  |  |
| 3- Triem la pista que $\frac{1}{2}$ $\frac{159}{2}$                                                                                                    |                                                   |  |  |  |  |  |
|                                                                                                    |                                                   |  |  |  |  |  |
|                                                                                                    |                                                   |  |  |  |  |  |
| 4- Premem l'opció Unitat de DVD (G:) 7 9:09<br>8 9:09                                                                                                    |                                                   |  |  |  |  |  |
| "conv Trakes from the scale (c) 19 5:03                                                                                                    |                                                   |  |  |  |  |  |
| Sa 5-200 <sup>*</sup> (5) 11 2221                                                                                                    |                                                   |  |  |  |  |  |
| audio CD 134                                                                                                    | *                                                 |  |  |  |  |  |
|                                                                                                    |                                                   |  |  |  |  |  |
| 5- Surt una finestra de Audio CD Project - Untitled                                                                                                    | )                                                 |  |  |  |  |  |
| diàleg que ens                                                                                                    | Burn                                              |  |  |  |  |  |
| demone en echier l'arriu                                                                                                    |                                                   |  |  |  |  |  |
|                                                                                                    |                                                   |  |  |  |  |  |
| Copy Tracks from Audio CD - Options                                                                                                    |                                                   |  |  |  |  |  |
| 6- Prement "navega" o "browse"                                                                                                    |                                                   |  |  |  |  |  |
| husquam on al volem posar                                                                                                    |                                                   |  |  |  |  |  |
|                                                                                                    | File Type:<br>Coding Technologies MP3 encodermp3  |  |  |  |  |  |
| Compression Settings                                                                                                    |                                                   |  |  |  |  |  |
| 7- Podríem convertir-lo a altres                                                                                                    |                                                   |  |  |  |  |  |
| fomats desplegant les opcions de                                                                                                    | Variable Bit Rate 128 kbps (11x compression)      |  |  |  |  |  |
| "In the spregarit res opcions de                                                                                                    | File Naming Structure:                            |  |  |  |  |  |
| "File type". Per defecte ja surt                                                                                                    |                                                   |  |  |  |  |  |
| MP3. Don't show these options every time<br>(Go to Tools > Options to see these options again)                                                                                                    |                                                   |  |  |  |  |  |
| 8- Per acabar, premem "Start"                                                                                                    |                                                   |  |  |  |  |  |